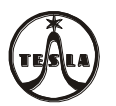

# Návod na montáž, obsluhu a zapojení Modulu RAK BES GARANT 4 FN 232 25

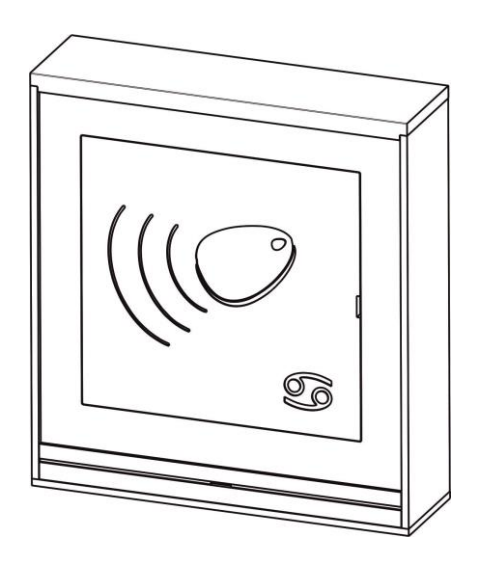

4 VNF B 439

07.20

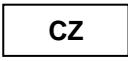

# 1. Úvod

Modul RAK BES 4 FN 232 25 se používá k otevírání elektrického zámku, kterým se chrání vstup do objektu, přiložením bezkontaktního identifikátoru (přívěšku či karty) ke čtecímu poli tohoto modulu. Jedná sa o bezkontaktní technologii RFID 125 kHz.

Modul RAK BES představuje samostatný autonomní systém pro jedny dveře s jednostranně kontrolovaným přístupem bez záznamu událostí, který obsahuje operačně – paměťovou jednotku, do které je možné identifikátory naprogramovat resp. vymazat pomocí speciální aplikace v počítači nebo přímo pomocí tlačítek osazených na integrované desce OPJ RAK. Tento modul může být použit buď jako součást výstavby tlačítkového/zvonkového tabla GARANT domácího dorozumívacího systému, nebo jako samostatný modul osazený do příslušné montážní krabice nad či pod omítku.

Uvedený modul je zobrazen na obr.10 na konci návodu.

Modul RAK BES se pro programování identifikátorů pomocí aplikace v počítači připojí k počítači propojovacím kabelem USB A/B.

V případě použití modulu RAK BES ve výstavbě tlačítkového tabla spolu s modulem vrátníka EV0, EV1 nebo videovrátníka VEV0, VEV1 je seznam dílů a postup montáže popsán v návodě 4 VNF B 426 přiloženého k použitému modulu EV.

V níže uvedeném seznamu jsou uvedeny díly pro montáž modulu RAK BES 4FN 232 25 jako samostatného modulu. Použití některé z níže uvedených montážních krabic závisí na výběru způsobu montáže.

Modul RAK BES 4FN 232 25

Montážní krabice nad omítku bez stříškyMont. krabice 1M NO4FK 204 10

Montážní krabice nad omítku se stříškou Mont. krabice 1M NOS 4FK 204 11

Montážní krabice pod omítku bez stříšky Mont. krabice 1M PO 4FK 204 15

Montážní krabice pod omítku se stříškouMont. krabice 1M POS4FK 204 16

#### Poznámka:

| a/ Použité zkratky: | EV – elektrický vrátník          |
|---------------------|----------------------------------|
|                     | EZ - elektrický zámek            |
|                     | OPJ – operačně-paměťová jednotka |
|                     | SN – síťový napaječ/zdroj        |
|                     | TT – tlačítkové/zvonkové tablo   |

VEV - elektrický videovrátník NO - nad omítku NOS – nad omítku se stříškou PO – pod omítku POS – pod omítku se stříškou

b/ **VC** TESLA Stropkov, a.s., tímto prohlašuje, že všechna zařízení komunikačního systému GARANT 2-BUS a další komponenty dvojvodičového dorozumívacího systému 2-BUS odpovídají z hlediska elektromagnetické kompatibility směrnici 2014/30/EU.

K modulu RAK BES se jako samostatné díly dodávají bezkontaktní RFID přívěšky (identifikátory) – typy a ceny viz <u>www.teslastropkov.cz</u>

Pro možnost programování modulu RAK BES z počítače si zákazník musí ještě doobjednat:

Propojovací kabel PREMIUMCORD USB 2.0 A-B 2m

a stáhnout aplikační software RAK na https://www.rys.sk/soft/rak.zip

Technické parametry modulu RAK BES:

| Napájení                | 8 - 15V AC; 9 – 18V DC                                              |
|-------------------------|---------------------------------------------------------------------|
| Spotřoba                | 45mA při 12V - v klidovém stavu                                     |
| Spotreba                | 90mA při 12V – při sepnutém relé a zvukové signalizaci              |
| Čítací protokol         | Wiegand 26bit, 125 kHz                                              |
| Typ identifikátoru      | EM4100, 125kHz (a kompatibilní bezkontaktní přívěšky RFID či karty) |
|                         | - manuální – tlačítka PRG a DEL na DPS                              |
| Programování            | - MASTER funkce                                                     |
|                         | <ul> <li>software RAK – připojením k PC</li> </ul>                  |
| Podporovaný software    | RAK (https://www.rys.sk/soft/rak.zip)                               |
| Výctupy                 | 1 x relé 5A/250V AC                                                 |
| vystupy                 | 1 x zásuvka USB typ B pro připojení modulu k PC                     |
| USB kabel               | doporučená max. délka 2m                                            |
| Kapacita uživatelů      | 3000 identifikátorů                                                 |
| Doba uvolnění el. zámku | nastavitelná 1 – 30s (pouze v software RAK)                         |

# 2. Montáž

#### I. Montáž modulu RAK BES 4FN 232 25 (jako samostatného modulu)

Montáž modulu RAK BES může být realizovaná:

- 1. nad omítku bez stříšky
- 2. nad omítku se stříškou
- 3. pod omítku bez stříšky
- 4. pod omítku se stříškou

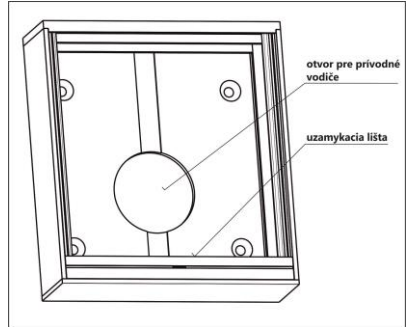

Obr.1 Montážní krabice 1M NO

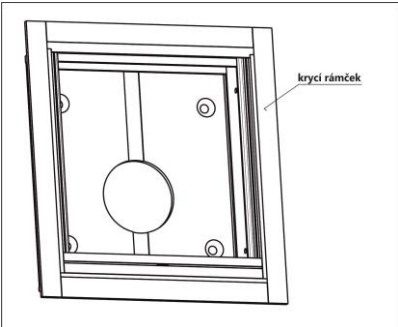

Obr.3 Montážní krabice 1M PO

(obr.1) (obr.2) (obr.3) (obr.4)

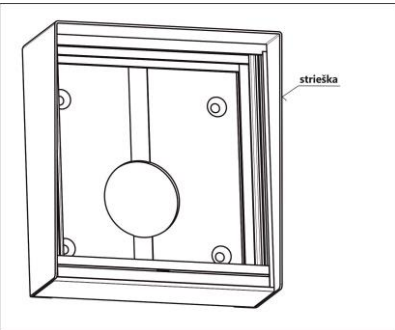

Obr.2 Montážní krabice 1M NOS

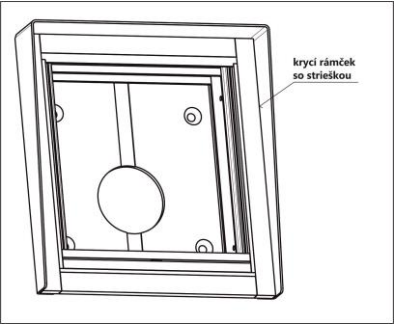

Obr.4 Montážní krabice 1M POS

Postup při montáži:

a) Modul RAK BES montujeme do výšky 1,3 - 1,5 m nad hotovou podlahou. Je určen do prostředí s teplotou od -25°C do +40°C při max. relat. vlhkosti 80%, přičemž montážní místo při montáži bez stříšky musí být chráněno před stékající a stříkající vodou, resp. před deštěm doprovázeným silným větrem. Při montáži se stříškou dbejte na řádné provedení hydroizolace kompletního modulu RAK BES v montážní krabici se stříškou od montážního místa (stěny, sloupku, atd.) tak, aby nemohlo dojít k nežádoucímu zatékání vody do modulu RAK BES.

Při montáži vezměte v úvahu též orientaci vchodu do domu resp. montážního místa ke světovým stranám a s tím související možnost ochrany montážního místa před deštěm nebo sněhem doprovázeným silným větrem, který v takovém případě může způsobit nežádoucí vniknutí vlhkosti.

 b) Pro montáž nad omítku je zapotřebí upevnit montážní krabici pomocí přibalených šroubů a příchytek (obr.5). Rozměry minimální potřebné volné plochy pro montáž jsou uvedeny v Tab.1.
 Pozor:

 - pod otvorem pro přívodní vodiče je zapotřebí vytvořit prostor pro jejich uložení s rozměrem cca Ø50 mm – hl. 30 mm resp. 50x50x30 mm (obr.5)

c) Pro montáž pod omítku je zapotřebí osadit montážní krabici do otvoru ve zdi a upevnit pomocí přibalených šroubů a příchytek. Rozměry otvorů pro montáž jsou v Tab.2. Pozor:

 - pod otvorem pro přívodní vodiče je zapotřebí vytvořit prostor pro jejich uložení s rozměrem cca Ø50 mm – hl. 30 mm resp. 50x50x30 mm (obr.5)

- d) Při montáži modulu RAK BES do čerstvě zatepleného pláště budovy je nutné montážní prostor nejprve vysušit a zabránit další koncentraci vlhkosti a její kondenzaci v montážním prostoru modulu RAK BES, např. odvětráním tohoto prostoru. Pro zabránění průniku vlhkosti – stékající vody do montážní sestavy modulu RAK BES a tím ke snížení rizika kondenzace, může též dopomoci použití montážní krabice nad omítku se stříškou i přesto, že je montáž prováděna pod omítku. I přes tato navrhovaná opatření doporučujeme v případě zatepleného pláště budovy upřednostnit montáž modulu nad omítku, případně v projektu zateplení budovy doporučujeme uvést i izolaci/zateplení montážního otvoru pro modul RAK BES.
- e) Po osazení montážních krabic pod resp. nad omítku, pomocí speciálního přibaleného klíče (zatlačením klíče do otvoru pro klíč uzamykací lišty – viz obr.7) uvolníme uzamykací lištu. Na svorkovnice modulu připojíme přívodní vodiče podle schématu zapojení na obr.9 uvedeného v čl.3 Zapojení. Modul RAK BES vložíme do montážní krabice a zajistíme jej uzamykací lištou obr.8 – dbejte přitom na správnou orientaci uzamykací lišty.

| ТҮР                  | Potřebná volná pro montáž <b>NO</b> | olocha     |
|----------------------|-------------------------------------|------------|
|                      | šířka [mm]                          | výška [mm] |
| Mont. krabice 1M NO  | 106                                 | 116        |
| Mont. krabice 1M NOS | 109                                 | 118        |

Tab.1 Doporučené montážní plochy pro montáž nad omítku (NO)

Tab.2 Doporučená velikost montážních otvorů ve zdi pro montáž pod omítku (PO)

| тур                  | Otvor ve zdi<br>pro montáž <b>PO</b> |               |                 |  |  |
|----------------------|--------------------------------------|---------------|-----------------|--|--|
| TTP                  | šířka<br>[mm]                        | výška<br>[mm] | hloubka<br>[mm] |  |  |
| Mont. krabice 1M PO  | 112,5                                | 122,5         | 28              |  |  |
| Mont. krabice 1M POS | 112,5                                | 122,5         | 24              |  |  |

Tab.3 Rozestup upevňovacích otvorů

| ТҮР                      | Rozestup upev<br>otvorů <b>vertiká</b> | /ňovacích<br><b>Iní</b> montáž |
|--------------------------|----------------------------------------|--------------------------------|
|                          | šířka [mm]                             | výška [mm]                     |
| Mont. krabice 1M NO, NOS | 75                                     | 70                             |

Montáž modulu – obrazově

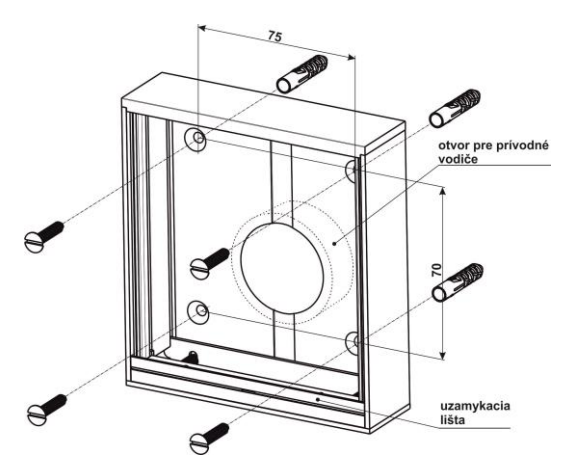

Obr.5 Montážní krabice 1M NO

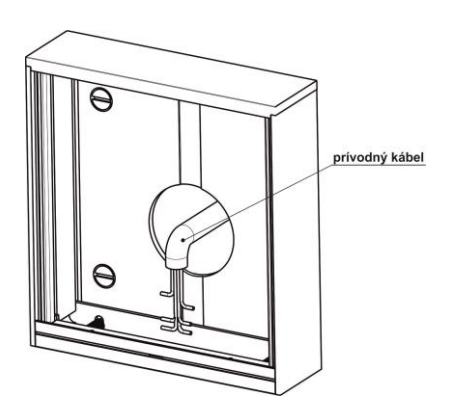

Obr.6 Pozice přívodního kabelu

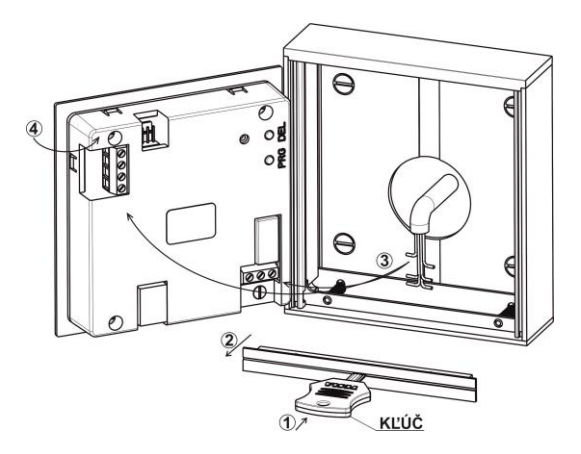

Obr.7 Montáž modulu RAK BES

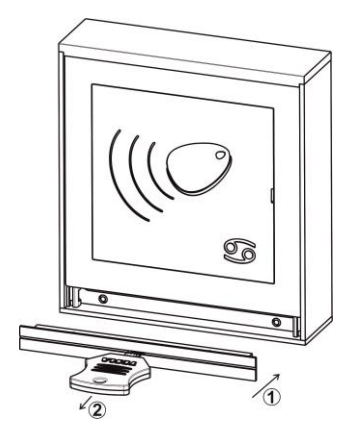

Obr.8 Montáž uzamykací lišty

#### II. Montáž modulu RAK BES 4FN 232 25 (do sestavy tlačítkového/zvonkového tabla GARANT)

Postup při montáži modulu je následující:

- a) Zvolenou sestavu tlačítkového tabla montujeme podle "Návodu na montáž, obsluhu a zapojení 4 VNF B 426 " určeného pro modul elektrického vrátníka GARANT 2-BUS a modul videovrátníka GARANT BUS VIDEO.
- b) Montáž jednotlivých modulů do montážních krabic začněte vždy shora dolů (vertikál) resp. zleva doprava (horizontál) a to modulem EV resp. VEV. Na svorkovnice modulu RAK BES připojíme přívodní vodiče podle schématu zapojení na obr.9 uvedeného v čl.3 Zapojení. Montáž modulů ukončíme uzamykací lištou – dbejte přitom na správnou orientaci uzamykací lišty.

# 3. Zapojení

Zapojení modulu RAK BES provedeme podle schématu zapojení na obr.9. Jedná se o základní schéma pro elektrické zámky se střídavým napájením. Pro inverzní zámky je možné použít svorku R1.

Transil (v příbalu) se připojuje na svorky elektrického zámku a slouží na "ořezání" přepěťových špiček, které vznikají indukcí v cívce elektrického zámku. Pro napájení elektrického zámku doporučujeme použít samostatný síťový napaječ/zdroj, např. 4 FP 672 54.

Na svorkovnici pro výstupní tlačítko je možné připojit výstupní tlačítko, které je schopné ovládat relé – odblokovat elektrický zámek při odchodu z objektu bez použití identifikátoru.

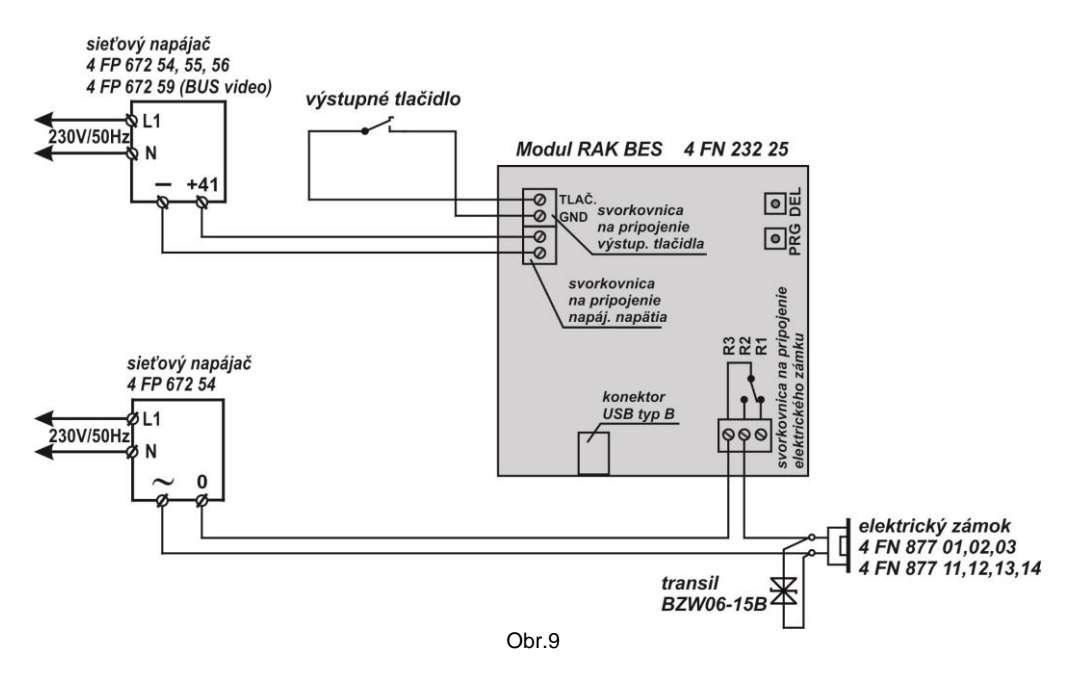

## **UPOZORNĚNÍ:**

součet odporů vodičů ve smyčce pro ovládání el. zámku nesmí být větší než 4Ω (smyčku tvoří vodiče vedené od EZ k modulu RAK BES a vodiče vedené od SN k modulu RAK BES); pro tyto páry Cuvodičů s průměrem Φ 0,5mm (průřez S = 0,2mm<sup>2</sup>) je celková délka max. cca 22m, pro 2 x Φ 0,5mm (S = 0,4mm<sup>2</sup>) je cca 44m, pro Φ 0,8mm (S = 0,5mm<sup>2</sup>) je cca 56m a pro Φ 1,0mm (S = 0,78mm<sup>2</sup>) je cca 88m

# 4.Obsluha

#### I. Manuální programování modulu RAK BES

Na programování se používají dvě tlačítka umístěná na DPS na zadní straně modulu, ke kterým je přístup dvěma otvory v zadním krytu označenými **PRG** a **DEL**. Programovací tlačítka stlačujeme vhodným nástrojem např. úzkým šroubovákem.

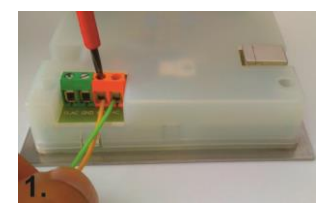

Na napájecí svorky přiveďte napětí podle technické specifikace parametrů zařízení. Žlutá LED dioda začne blikat.

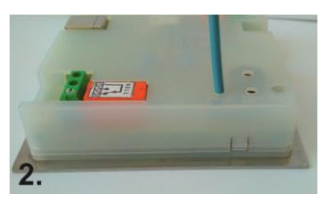

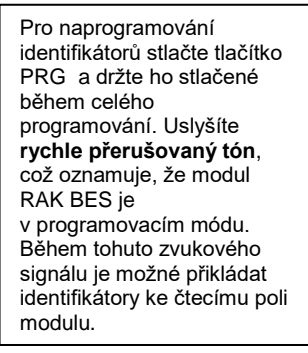

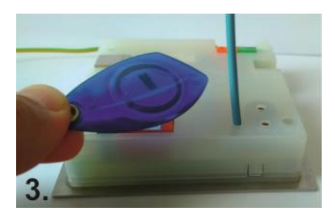

Přiložením identifikátoru do čtecího pole zazní jedno krátké a následně jedno dlouhé pípnutí. Obě pípnutí jsou doprovázena trvalým rozsvícením žluté LED diody. Identifikátor je naprogramován. Přiložte další identifikátor. Po ukončení programování uvolněte tlačítko PRG. Zvukový signál programovacího módu bude trvat další asi 3s. Potom bude modul RAK BES v operačním módu.

#### Vyzkoušení funkčnosti identifikátorů

Takto naprogramovaný modul RAK BES je možné osadit do tlačítkového tabla a používat. Doporučujeme však ověřit, zda je po přiložení naprogramovaného identifikátoru sepnuto ovládací relé.

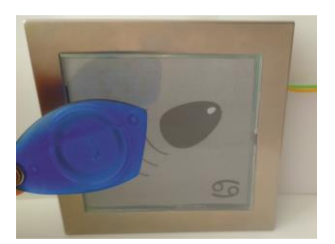

Přiložte identifikátor do čtecího pole modulu. Pokud je kód identifikátoru v databázi operačně-paměťové jednotky, uslyšíte **jedno krátké pípnutí** (přečtení identifikátoru doprovázené sepnutím relé kontaktu na dobu nastavenou programem RAK, po dobu sepnutí relé žlutá LED dioda svítí) **a následně po 1 sekundě dlouhé pípnutí** (potvrzení operace).

Další identifikátor je možné přiložit až po uplynutí doby sepnutí relé kontaktu (5s přednastaveno) – LED zhasne.

#### Mazání identifikátorů

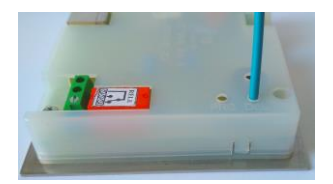

Stlačte tlačítko DEL a držte ho stlačené po celou dobu mazání. Začátek mazání je signalizován krátkým přerušovaným pípáním. Ukončení mazání je signalizováno jedním dlouhým pípnutím. Uvolněte tlačítko DEL. V modulu RAK BES nyní nejsou uloženy žádné identifikátory. Přiložíte-li identifikátor do čtecího pole, uslyšíte jedno krátké pípnutí, relé se nesepne.

#### **UPOZORNĚNÍ:**

Pomocí tlačítka DEL není možné identifikátory mazat jednotlivě! Stlačením a podržením tlačítka DEL vymažete celou databázi identifikátorů z paměti modulu RAK BES.

Doporučujeme vytvořit si zálohu databáze v počítači jednoduchým načtením všech identifikátorů z modulu RAK BES pomocí aplikace RAK.

#### MASTER funkce

Kromě programovacích tlačítek je možné na doplnění identifikátorů do databáze modulu RAK BES využít funkci MASTER. **Funkce MASTER** využívá tzv. MASTER klíč, použitím kterého se modul RAK BES dostane okamžitě do programovacího módu a je možné přidat nový identifikátor do databáze.

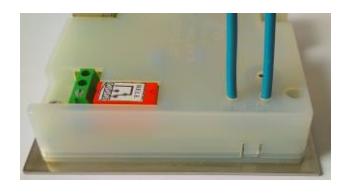

#### Nastavení MASTER klíče

Pro nastavení MASTER klíče stlačte tlačítko PRG, uslyšíte rychle přerušovaný tón. Současně stlačte tlačítko DEL, ozve se přerušovaný tón.

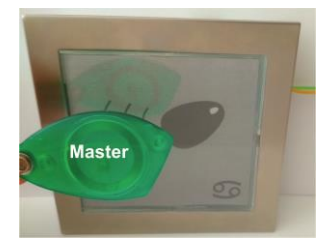

V průběhu přerušovaného tónu přiložte do čtecího pole modulu RAK BES identifikátor, který chcete použít jako MASTER.

Takto připravený MASTER klíč je možné použít kdykoli pro daný modul. V případě, že chcete nastavit jiný identifikátor, než MASTER klíč, postupujte podle bodu Nastavení MASTER klíče (MASTER se nevymazává, jen se přepíše novým ID číslem).

#### Naprogramování identifikátoru použitím MASTER klíče

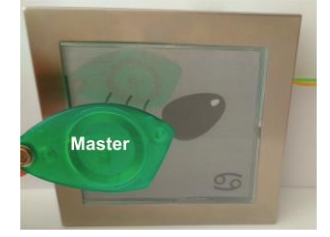

Přiložte MASTER klíč do čtecího pole modulu RAK BES, zazní jedno dlouhé pípnutí a následně rychle přerušovaný tón, což oznamuje, že modul je v programovacím módu. V průběhu tohoto zvukového signálu přiložte identifikátor do čtecího pole modulu, zazní jedno krátké a následně jedno dlouhé pípnutí. Obě pípnutí jsou doprovázena trvalým rozsvícením žluté LED diody. Identifikátor je naprogramován a modul je v operačním módu.

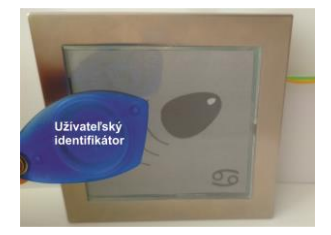

Pro naprogramování dalšího uživatelského identifikátoru musí být modul uveden opět do programovacího módu přiložením MASTER klíče – postupujte podle bodu Naprogramování identifikátoru použitím MASTER klíče.

#### II. Softwarové programování modulu RAK BES

Sofware RAK, jejíž nejnovější verzi si můžete stáhnout z webové stránky <u>https://www.rys.sk/soft/rak.zip</u>, je aplikace na vytváření databáze identifikátorů. Mezi modulem RAK BES a počítačem se využívá RS232 komunikace. Program umožňuje nastavení základních vlastností identifikátorů, vyhledávání identifikátorů a naprogramování, načítání a posílání (download a upload) identifikátorů z/do modulu RAK BES.

#### Konfigurace PC

Před nainstalováním aplikace RAK se ujistěte, zda Váš počítač splňuje hardwarové požadavky pro fungování programu.

#### Minimální konfigurace:

- 333 MHz procesor
- 64 MB paměti RAM
- grafická karta a monitor schopné zobrazit obraz s rozlišením 800x600
- USB port
- CD mechanika, klávesnice, myš
- operační systém: Windows XP SP2, Windows VISTA, 7, 8, 10

#### Instalace programu RAK

Instalaci můžete provést přímo z pevného disku svého počítače po překopírování instalačního souboru do vybraného adresáře z této webové stránky <u>https://www.rys.sk/soft/rak.zip</u>.

Spusťte instalační soubor:

rak\_X\_XX\_setup.exe (X\_XX je číslo aktuální verze programu). Po jeho spuštění se zobrazí okno Výběr jazyka průvodce instalace, zvolte jazykovou mutaci programu a potvrďte OK.

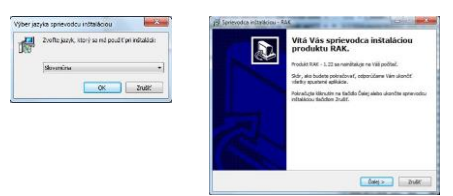

Zobrazí se základní okno Vítá Vás průvodce instalací produktu RAK. Potvrďte Dále. Následně se zobrazí okno Informace, kde jsou uvedeny podmínky manipulace s programem. Věnujte čas této sekci týkající se ochraně Vašich dat. Klikněte Dále a pokračujte v instalaci.

| Skör, ako budete pokračovať, prečitajte si, prosin, tieto dôležité informáci                                                                                                    |         |
|----------------------------------------------------------------------------------------------------|---------|
| Pokračujte v inštaláci kliknutím na tiačidlo Ďalej.                                                                                                    |         |
| je ážený zákazník                                                                                                    | -       |
| Pied pdraftowistiv velikalid at tik do orduljene upcomf na bit, la v kal<br>minimačnom spratka mjedna u janježila v kolna u dogla.<br>Piets i kan dpraficijam ja pravdahnjah na poslava u dogla u dogla u<br>pratka poslava u poslava poslava poslava u dogla v doglava na poslava<br>v praka de paladenta akto u kan a politika, praka je poslava na politika,<br>praka de paladenta akto u kan a politika, praka je poslava na politika<br>v praka de paladenta akto u kan a politika, praka je poslava na politika<br>v politika poslava poslava poslava poslava poslava poslava poslava<br>na faka poslava poslava dokonja tr. z kantene (aravo statabateni<br>katova, faka poslava poslava poslava poslava poslava poslava poslava<br>poslava poslava poslava poslava poslava poslava poslava poslava poslava poslava<br>poslava poslava poslava poslava poslava poslava poslava poslava poslava poslava poslava poslava poslava poslava<br>poslava poslava p | im<br>/ |

Po potvrzení tímto tlačítkem se zobrazí okno Vyberte cílový adresář, ve kterém nastavíte cílový adresář pro nainstalování programu RAK. Aplikace Vám automaticky nabídne adresář Program Files/RAK, tento adresář můžete ponechat, případně ho změňte. Po nastavení adresáře potvrďte tlačítko Dále a pokračujte v instalaci.

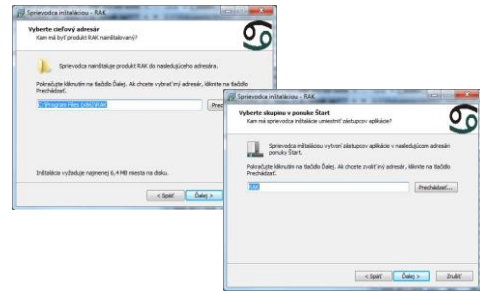

- V zobrazeném okně Zvolte programovou skupinu si zvolíte adresář v menu Start, do kterého se vytvoří programová skupina. Po vytvoření adresáře potvrďte Dále.
- V okně Vybrat další úlohy si definujte, zda chcete umístit odkaz instalovaného programu na Pracovní plochu. Můžete také vytvořit nastavení, prostřednictvím kterého se spustí program automaticky po startu počítače. Po nastavení těchto možností pokračujte v instalaci kliknutím na tlačítko Dále.

| Vyberte d'alilie úlohy<br>Ktoré ďalile úlohy najú byť vykonané?                                        | <u></u>                                                                                                    |
|----------------------------------------------------------------------------------------------------|----------------------------------------------------------------------------------------------------|
| Volet & Galda Dahu, too e eijjä hr Valenet - protectu - rästakse pro<br>personaler Honomen Kalda Dahu. | Active of the interval within con- KAX     Constant for the second second |
| < Spart Duly >                                                                                         | <b>.</b>                                                                                                    |

- V dalším okně Instalace je připravená se zobrazí Vámi definovaná nastavení. Pokud souhlasíte s nastaveními, stlačte tlačítko Instalovat.
- Po nainstalování programu se zobrazí okno s informací o tom, že instalace byla dokončena. Pro ukončení instalace stlačte tlačítko **Dokončit**.

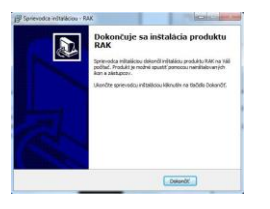

## Spuštění programu

> Je-li program nainstalován správně, tak se v nabídce Start → Všechny programy vytvořila skupina (adresář) RAK (případně název skupiny, který jste zadali v průběhu instalace). Kliknutím na odkaz RAK je možné spustit program.

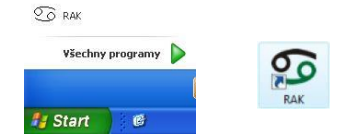

- Pokud jste během instalace zvolili možnost umístění odkazu na Pracovní plochu, aplikaci můžete spouštět tímto odkazem – ikonu RAK.
- Aplikaci je možné spustit i přímo souborem rak.exe, který se nachází v adresáři Program Files/RAK (nebo název adresáře, který jste zadali při instalaci). Klikněte na ikonu Počítač (tento Počítač) a v zobrazeném okně si vyhledejte příslušný adresář.

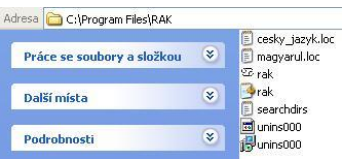

Spuštěním programu jednou z popsaných možností se otevře hlavní okno aplikace RAK.

| Ve/ba data   | názy     | uedr | Visstreati<br>zariadenia | Posiat<br>identificatory na<br>zariodenie | Pripravit pr | enosavý<br>I | Hadene<br>derofikitora | Raditer<br>Haditer | D<br>Tastaverse<br>apliáce                |
|--------------|----------|------|--------------------------|-------------------------------------------|--------------|--------------|------------------------|--------------------|-------------------------------------------|
| klentfikátor | (tratenj | P.č. | Prezvisio                | liero                                     | Poschode     | Ċь           | Pozněmky               |                    | Hidat nevý<br>Identifikátor do<br>zcznamu |
|              |          |      |                          |                                           |              |              |                        |                    | O<br>Vietrati<br>Betthinu                 |
|              |          |      |                          |                                           |              |              |                        |                    | Vynazat<br>stentfoltor                    |
|              |          |      |                          |                                           |              |              |                        |                    | Cellový počet<br>D<br>Počet označený<br>D |

#### Připojení hardwaru

Před vytvořením databáze je zapotřebí připojit modul RAK BES k počítači. Připojení je možné provést přímo kabelem USB A/B, který se připojí do zásuvky osazené na modulu RAK BES.

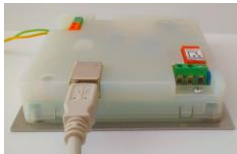

- Na napájecí svorky přiveďte napětí podle technické specifikace parametrů zařízení. Žlutá LED dioda na modulu RAK BES začne blikat.
- Modul RAK BES připojte na volný USB port. Nainstalujte správný ovladač pro modul RAK BES, který je možné stáhnout z webové stránky <u>https://www.rys.sk/soft/rak.zip</u>. Instalace ovladače se skládá z nainstalování dvou hardwarových součástí, USB serial

a USB serial converter. Postup při instalaci je stejný.

Při instalaci ovladače postupujte podle pokynů operačního systému Windows, případně standardních postupů pro instalaci ovladačů.

# Typy doporučených ovládačů pre Modul RAK BES

pro Windows 2000, XP

-USB/RS485 převodník – FTDI Win 2k Drivers pro Windows Vista, 7

-USB/RS485\_Win7 převodník – FTDI CDM Drivers

pro Windows 8, 8.1 a 10

- -USB/RS485\_Win8.1 převodník FTDI CDM Drivers
- Pokud je ovladač zařízení nainstalován správně, operační systém rozpozná připojený hardware. Číslo COM portu, pod kterým se můžete připojit k zařízení, zjistíte ve Správci zařízení Windows (Porty COM&LPT).
- Modul RAK BES je přípraven na komunikaci s programem RAK. Další nastavení pro komunikaci mezi modulem RAK BES a programem RAK – Nastavení komunikačního portu je zapotřebí provést v aplikaci RAK.

# Nastavení komunikačního portu

V programu RAK klikněte na ikonu Nastavení aplikace, otevře se okno Nastavení. Postupně nastavte jednotlivé komunikační porty kliknutím na tlačítko --- nacházející se pod názvem portu.

Poznámka: Pokud máte připojené pouze jedno zařízení (např. modul RAK BES) - číslo pro všechny 3 komunikační porty je stejné.

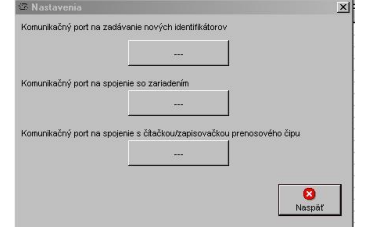

V okně Určení sériové linky každého komunikačního portu se zobrazí Seznam komunikačních linek. Do pole Název sériové linky napište číslo portu, na který je modul RAK BES připojen nebo číslo převodníku, který jste pro připojení použili. Klikněte **OK** a stejně postupujte při nastavení dalších dvou portů.

| Zoznam komunikačných liniek                                    |                                                                                                  |
|----------------------------------------------------------------|--------------------------------------------------------------------------------------------------|
| COM1 (Device/Serial)<br>COM3 (Device/VCP)<br>COM7 (Device/VCP) | Zadajte názov komunikačného<br>portu na komunikáčiu s<br>čitačkou na zadanie<br>identifikátorov. |
|                                                                | Názov ešnovej linky                                                                              |
| Nové komunikačné linky                                         | ок                                                                                               |
|                                                                | 8                                                                                                |

Po nastavení komunikačních portů se zobrazí jejich názvy v okně Nastavení. Klikněte Zpět pro návrat do hlavního okna aplikace.

|                             | nie nových identifikátorov        |          |
|-----------------------------|-----------------------------------|----------|
|                             | com7                              |          |
| Komunikačný port na spojeni | so zariadením                     |          |
|                             | com7                              |          |
| Komunikačný port na spojeni | s čitačkou/zapisovačkou prenosové | iho čipu |
|                             | com7                              |          |
|                             |                                   |          |
|                             |                                   |          |

## Nastavení vlastností zařízení

Zařízením se rozumí modul RAK BES, který je připojen k počítači, s jehož databází se aktuálně pracuje.

Vlastnosti modulu RAK BES je možné nastavit kliknutím na ikonu Vlastnosti zařízení v hlavním okně aplikace.

| oznanky                              |                                                              | 1     |
|--------------------------------------|--------------------------------------------------------------|-------|
| Kratka 12                            |                                                              | ок    |
| zadny vchod<br>naiostalovane dna 3.7 | 2018                                                         | -     |
| Spravca domu: Juraj M                | rkvicka                                                      |       |
| tel. 099 1111111                     |                                                              | Naspi |
|                                      |                                                              |       |
|                                      |                                                              |       |
|                                      |                                                              |       |
| as otváraoja (sec)                   | moulz                                                        |       |
|                                      | C. Deschardingste                                            |       |
| 10,0                                 | <ul> <li>Rozpinaci inputz</li> <li>Spinaci injutz</li> </ul> | pulz  |
| leslo pre Prenosový čip              | Zobrazif hesio                                               |       |
|                                      |                                                              |       |
|                                      | Generovať heslo                                              |       |
| lasterkľúč na programov              | vanie identifikátorov na mieste inštalácie                   |       |
| 0000ecd9600000cc                     | Povolť zmeniť masterkľúč                                     |       |
| Rozdielny Masterkľúč p               | ri ďalšej konfigurácii prepísať/neprepísať                   |       |
| C Omina                              | Prepisat     C Neprepisat                                    |       |
| CZnanni                              |                                                              |       |

#### Poznámky

V zobrazeném okně v poli **Poznámky** můžete definovat různé informace o místě instalace, kontaktní osobě a pod.

#### Čas otevření (sec)

Délka odblokování el. zámku je v modulu RAK BES standardně nastavena na 5 sekund. Tuto dobu je možné měnit od 1 – 30 sekund. Impulz

Tato funkce režimu spínání elektrického zámku se pro modul RAK BES nepoužívá, není tudíž zapotřebí měnit nastavení.

## **UPOZORNĚNÍ:**

Funkce přenosového čipu není u modulu RAK BES možné využívat. Proto není zapotřebí nastavovat ani generovat **Heslo pro Přenosový** čip.

# Master klíč na programování identifikátorů na místě instalace

MASTER klíč se využívá na programování uživatelských identifikátorů do modulu RAK BES. Použitím Master klíče se modul RAK BES dostane okamžitě do programovacího módu a je možné přidat nový identifikátor do databáze bez potřeby manipulace s modulem RAK BES.

| 000013bb24000        | 03d              | Povolit 2         | meniť masterkľúč |
|----------------------|------------------|-------------------|------------------|
| Rozdielny Masterkl'ú | ič pri ďalšej ko | nfigurácii prepis | at/neprepisat    |
|                      |                  | and a set         | C Manual and     |

Pro nastavení nového Master klíče označte políčko Povolit změnu master klíče. Do textového pole vlevo napište identifikační číslo identifikátoru, který chcete použít jako Master klíč. Je-li modul RAK BES připojen k PC, přiložte předmětný identifikátor do čtecího pole modulu. V textovém poli se zobrazí identifikační číslo.

# Rozdílný Master klíč při další konfiguraci přepsat/nepřepsat

Oznámit – označením funkce budete při aktualizaci dat do modulu funkcí Posílání identifikátorů na zařízení upozorněn, že byl softwarově nastaven/změněn nový Master klíč. Aktualizace bude zastavena a data nebudou v modulu RAK BES přepsána.

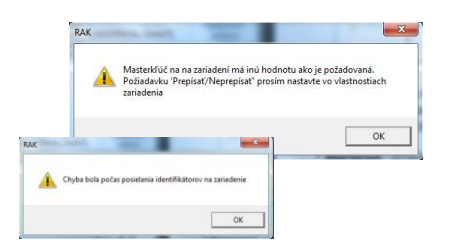

- Přepsat označením funkce bude při aktualizaci dat do modulu funkcí Posílání identifikátorů na zařízení nastaven nový Master klíč pro přidávání uživatelských identifikátorů.
- Nepřepsat označením funkce nebude při aktualizaci dat do modulu funkcí Posílání identifikátorů na zařízení nastaven nový Master klíč pro přidávání uživatelských identifikátorů. Aktualizace proběhne bez přepsání hodnoty identifikačního čísla Master klíče.
- Po nastavení všech vlastností zařízení potvrďte OK.

Pokud jste nastavili nový Master klíč, potvrďte pokračování - Ano.

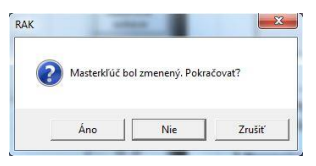

Nastavené vlastnosti je zapotřebí odeslat do modulu RAK BES funkcí **Posílání identifikátorů na zařízení**.

# Přidání identifikátoru do databáze

- Klikněte na ikonu Přidat nový identifikátor do seznamu. Otevře se okno Nový identifikátor.
- Přiložte identifikátor bezkontaktní přívěšek do čtecího pole modulu RAK BES. Pokud je připojení správné a počítač komunikuje s modulem RAK BES, uslyšíte pípnutí a v poli Kód identifikátoru se zobrazí číslo identifikátoru.

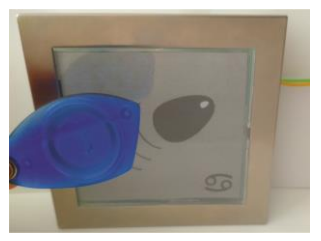

≻V okně Nový identifikátor zadefinujte vlastnosti identifikátoru a potvrďte OK.

| Kód identifikátora                                   |                      |                |
|------------------------------------------------------|----------------------|----------------|
| 000013bcc1000049                                     | ☐ Stratený           |                |
| Priezvisko                                           | Meno                 |                |
| Topolova                                             | Sidonia              |                |
| Poschodie Číslo b<br>3 Číslo b<br>Poznámky majitelka | J<br>oytu/kancelárie | identifkåtorov |
|                                                      |                      | <b>√</b><br>ок |
|                                                      |                      |                |

Při zadávání dalšího identifikátoru postupujte stejně.

#### Pořadové číslo pro příslušné příjmení/jméno

Pokud identifikátor přidělujete na již existující jméno (resp. byt v databázi), pořadové číslo je možné zadávat manuálně, zapsáním čísla nebo automaticky. Pro automatické zadávání pořadového čísla klikněte na tlačítko "...", nacházející se pod názvem funkce. Program vygeneruje následující pořadové číslo pro tohoto uživatele. Není tudíž zapotřebí prohlížet záznamy o tom, kolik identifikátorů bylo na dané jméno, resp. byt přiděleno, aplikace si to prověří automaticky.

Doporučujeme, abyste pořadová čísla identifikátorů definovali k bytu a ne ke jménu (tj. kolik identifikátorů je přidělených pro daný byt, a nikoli pro dané jméno).

Přidané identifikátory se zobrazí v základním okně aplikace.

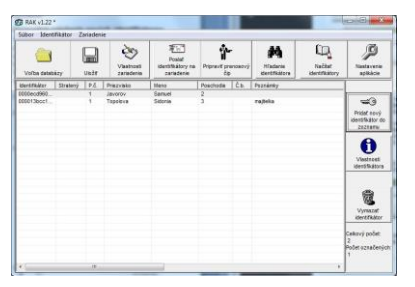

#### Vlastnosti identifikátoru

Pro změnu nebo doplnění údajů o identifikátoru nejprve vyhledejte identifikátor v seznamu hlavního okna aplikace, kliknutím na příslušný řádek označte identifikátor (vysvítí se) a následně na ikonu Vlastnosti identifikátoru. V zobrazeném okně můžete provést potřebné změny.

| Köd identifikätora                |             | Vytvoriť podob |
|-----------------------------------|-------------|----------------|
| looonecaseses                     | 1 Strateny  | identifikator  |
| Priezvisko                        | Meno        |                |
| Javorov                           | Samuel      |                |
| Poradove cislo pre prislusne prie | zvisko/meno |                |
| P                                 |             |                |
| Poschodie Číslo bytu/k            | ancelárie   |                |
| 2                                 |             |                |
|                                   |             |                |
| Downimia                          |             |                |
| Poznámky                          |             |                |
| Poznámky                          |             | _              |
| Poznámky                          |             |                |
| Poznámky                          |             |                |
| Poznámky                          |             | ок             |
| Poznámky                          |             | ОК             |

#### Vytvořit podobný identifikátor

Pokud chcete do databáze přidat další identifikátor pro existujícího uživatele, můžete využít funkci **Vytvořit podobný identifikátor**.

Nejprve vyhledejte uživatele v seznamu hlavního okna aplikace, kliknutím na příslušný řádek označte uživatele (vysvítí se) a následně klikněte na ikonu Vlastnosti identifikátoru. Klikněte na Vytvořit podobný identifikátor a program automaticky vygenerujejméno, příjmení a pořadové číslo pro daného uživatele.

#### Hromadné založení nových identifikátorů

Pokud není při zadávání nových identifikátorů zapotřebí specifikovat uživatele identifikátoru, nebo při vytváření databáze ještě nevíte, komu budou identifikátory přidělené, je možné použít funkci **Hromadné založení nových identifikátorů**.

- Klikněte na ikonu Přidat nový identifikátor do seznamu. Otevře se okno Nový identifikátor.
- Označením funkce Hromadné založení nových identifikátorů se v okně vytvoří nové pole pro vytvoření seznamu hromadného založení.
- Identifikátory přikládejte jednotlivě do čtecího pole modulu RAK BES. Každé přiložení bude doprovázeno krátkým pípnutím a zobrazením času přidání identifikátoru, pořadového čísla a kódu identifikátoru v seznami hromadného založení.

| Kód identifikátora                              |                                          |                                                 |
|-------------------------------------------------|------------------------------------------|-------------------------------------------------|
| 1                                               | ☐ Stratený                               |                                                 |
| Priezvisko                                      | Menc                                     |                                                 |
| Poradové číslo pre prísluš<br>p Poschodie Čísla | në priezvisko/meno                       | Hromadné založen<br>V nových<br>identifikátorov |
| Poznámky                                        | 10:48:24 (001) (01<br>10:48:29 (002) (01 | 0001cbe5d0000b2)<br>00013662400003d)            |
|                                                 |                                          |                                                 |
|                                                 |                                          |                                                 |
|                                                 |                                          | OK                                              |

Zadávání identifikátorů ukončíte kliknutím na OK.

| Ciber Merel   | dia in a | Inder |                          |                                           |                      |        |                                      |                                    |                            |
|---------------|----------|-------|--------------------------|-------------------------------------------|----------------------|--------|--------------------------------------|------------------------------------|----------------------------|
| Volta detat   | iázy     | Uežť  | Viastnosti<br>cariadenia | Poslat<br>Identificitory na<br>Zarisdenie | Pripravit prei<br>če | nosový | Hadanie<br>Hindanie<br>Kentifikätora | Radiar<br>Hadiar<br>Identificatory | P<br>Nastaverie<br>spikáce |
| identi/Skätor | Stratený | P.6.  | Prinzvisko               | Neto                                      | Peachodie            | Ċь.    | Poznámky                             |                                    |                            |
| 00001cbe5d.   |          | 1 2   |                          |                                           | Concert Course       |        |                                      |                                    | -                          |

ldentifikátory přidané pomocí funkce **Hromadné** založení nových identifikátorů se zobrazí v hlavním okně aplikace v seznamu identifikátorů s kódem identifikátoru a přiděleným pořadovým číslem.

#### Vytvořenou databázi si uložte!!!

#### Mazání identifikátoru

Pokud chcete vymazat identifikátor z databáze, nejprve vyhledejte identifikátor v seznamu hlavního okna aplikace, kliknutím na příslušný řádek označte identifikátor (vysvítí se) a následně klikněte na ikonu Vymazat identifikátor a potvrďte Ano.

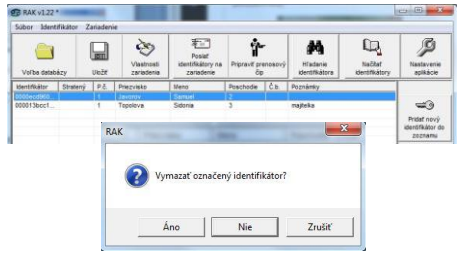

#### Ztracený identifikátor

Pokud je nahlášena ztráta klíče, je nutné jej označit ve vlastnostech jako "*Ztracený*". Takovým označením je funkčnost identifikátoru zrušena – nebude spínat ovládací relé, nicméně nadále zůstává evidován v databázi. Pokud by uživatel identifikátor později našel, identifikátor se opět stane po zrušení označení "*Ztracený*" funkčním.

V hlavním okně aplikace klikněte na ikonu Vlastnosti identifikátoru a označte možnost Ztracený a potvrďte OK.

| Kód identifikátora |          | 100000000000000000000000000000000000000 |
|--------------------|----------|-----------------------------------------|
| 0000ecd9600000cc   | Stratený | identifikátor                           |
| Priezvisko         | Meno     |                                         |
| Javorov            | Samuel   |                                         |

V seznamu identifikátorů má řádek červené písmo a definici "ztracený".

| Sübor Iden    | tifikator . | Zariaden |                          |                                           |                     |         |                            |                  |                             |
|---------------|-------------|----------|--------------------------|-------------------------------------------|---------------------|---------|----------------------------|------------------|-----------------------------|
| Vofba data    | sázy        | Untr     | Viastrosti<br>zariadenia | Posiaf<br>Identifikátory na<br>Zariadenie | Pripravit pr<br>Dig | enosový | Hiadanie<br>Identifikátora | Račtar<br>Katory | P<br>Nastavenie<br>apikácie |
| identificator | Stratený    | P.č.     | Priezvisko               | Meno                                      | Peschodie           | ća.     | Poznámky                   |                  |                             |
| 0000ecd960.   | Stratený    | 1        | Javorov                  | Samuel                                    | 2                   | 1       |                            |                  |                             |
|               |             |          |                          |                                           |                     |         |                            |                  | -                           |

Pokud označíte některý z identifikátorů jako ztracený, je nutné aktualizovat databázi identifikátorů v modulu RAK BES (viz posílání identifikátorů do zařízení).

# Uložení databáze

Nově vytvořenou nebo upravenou databázi si vždy uložte!

- Databázi uložte kliknutím na ikonu Uložit v hlavním okně aplikace.
- Pro uložení databáze Vám aplikace automaticky nabídne adresář Program Files/RAK (případně adresář naposledy použitý pro uložení databáze). Tento adresář můžete ponechat nebo si zvolit jiný adresář.

| Uložit jako                                              |                                    |                  |   |         | ?    |
|----------------------------------------------------------|------------------------------------|------------------|---|---------|------|
| Ulsik de<br>Polskali<br>dokumenty<br>Piocha<br>Dokumenty | BAK.                               |                  | • | - 🕲 🗗 🗐 |      |
| Tento počíkač<br>Mista v sili                            | Název souboru.<br>Ulidit jako typ: | RAK. (*.dk. sml) |   | •       | Uloa |

Zadejte název databáze. Doporučujeme databázi nazvat podle objektu, pro který je vytvořena, např. název objektu s číslem vchodu, adresa a pod. Potvrďte Uložit.

## Posílání identifikátorů na zařízení

Aby byly identifikátory funkční, je zapotřebí odeslat databázi do modulu RAK BES.

Ubezpečte se, že je modul RAK BES připojen a komunikační porty správně nastavené.

Před odesláním databáze se přesvědčte, že máte připojený správný modul RAK BES!

Databázi odešlete kliknutím na ikonu Poslat identifikátory na zařízení v hlavním okně aplikace. Potvrďte OK.

| Poslať zoznam identifikátorov na pripojen | ripojené zariadenie? |
|-------------------------------------------|----------------------|
|                                           |                      |
|                                           |                      |

Průběh posílání identifikátorů se bude zobrazovat v okně Komunikace. V průběhu této operace, neodpojujte modul RAK BES od počítače. Potvrďte OK.

| Komunikácia (com?)                | Глак                                              |
|-----------------------------------|---------------------------------------------------|
| Konfigurovanie identifikätora 2/2 | tdentifikitory boli úspešne poslané na zariadenie |
| Prendit                           | CK.                                               |

Ověřte si, zda je odeslaná databáze v module RAK BES funkční. (Viz odstavec Vyzkoušejte funkčnost identifikátorů.)

# Po každé úpravě vlastností zařízení nebo databáze identifikátorů je zapotřebí databázi uložit a poslat na zařízení!

#### Volba databáze

Chcete-li pracovat s již vytvořenou databází, klikněte na ikonu **Volba databáze**. Zadejte cestu k adresáři, ve kterém máte databázi uloženou. Kliknutím na databázi a potvrzením **Otevřít**, se databáze otevře v hlavním okně aplikace RAK.

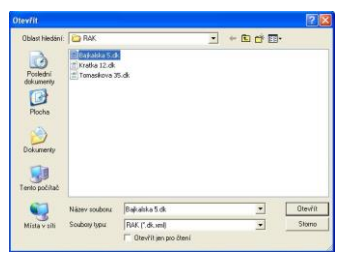

## Načítání identifikátorů ze zařízení

Pokud jste o databázi přišli nebo se Vám v počítači poškodila, je možné načítat seznam identifikátorů přímo z modulu RAK BES.

- Modul RAK BES připojte k počítači, nastavte komunikační porty. (Viz odstavec Připojení hardware a Nastavení komunikačních portů)
- V hlavním okně aplikace klikněte na ikonu Načíst identifikátory.
- Průběh načtení identifikátorů se zobrazí v okně Komunikace. V průběhu této operace, neodpojujte modul RAK BES od počítače. Potvrďte OK.

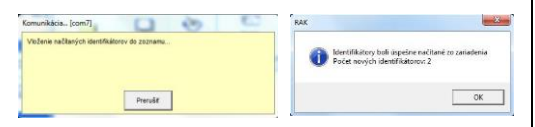

V seznamu identifikátorů se zobrazí pouze kódy načítaných identifikátorů. Žádné další údaje, jako jméno, příjmení, poschodí... se nenačítají, neboť v modulu RAK BES nejsou uloženy.

| Súbor Ident   | tifikator | Zaniaden | ie                      |                                           |                      |         |                           |                           |                        |
|---------------|-----------|----------|-------------------------|-------------------------------------------|----------------------|---------|---------------------------|---------------------------|------------------------|
| Verba datat   | uázy      | Under .  | Visstrosti<br>zaradenia | Poslaf<br>Identifikátory na<br>zariadenie | Pripravil pre<br>čip | Inosový | Hadanie<br>Identifikätora | Načitať<br>Kšentifikátory | Jastavenie<br>apikácie |
| Identifikátor | Stratený  | P.6.     | Priezvisko              | Meno                                      | Poschodie            | Ĉ.b.    | Poznámky                  |                           |                        |
| 000013bcc1    |           |          |                         |                                           |                      |         |                           |                           | -                      |

# Hledání identifikátoru

Pokud máte identifikátor a chcete zjistit, jestli se nachází v některé z databází, můžete prohledat databáze existující ve Vašem počítači.

Identifikátor můžete vyhledávat pomocí připojeného modulu RAK BES nebo ručním zadáním kódu identifikátoru.

- Klikněte na ikonu Hledat identifikátor v hlavním okně aplikace.
- Přiložte identifikátor do čtecího pole modulu RAK BES a aplikace prověří existenci identifikátoru. Zadáváte-li kód ručně, zadejte Kód identifikátoru a klikněte na tlačítko Hledat v souborech.

| öd identifikåtora  |                                         |                |
|--------------------|-----------------------------------------|----------------|
| 000013bb2400       | 0034                                    |                |
| enájdený identitká | tor. Skúste vyhľadať v súboroch.        |                |
| Madania u súboro   | and a                                   |                |
| Zoznam adresárov   | (                                       |                |
| +.                 | 4                                       |                |
| 100                |                                         |                |
|                    |                                         |                |
|                    |                                         |                |
|                    |                                         |                |
|                    |                                         |                |
|                    |                                         |                |
|                    |                                         |                |
| 1                  |                                         | 1 (PG)         |
| 1                  |                                         |                |
|                    | Pridaf další adresár do zoznamu         | súboroch       |
|                    |                                         |                |
|                    |                                         | 8              |
|                    |                                         | Naspät         |
|                    |                                         |                |
| K                  |                                         |                |
|                    |                                         |                |
| -                  |                                         |                |
| Poża               | dovaný identifikátor bol nájdený v uved | ených súboroci |
| -                  |                                         |                |
|                    |                                         |                |
|                    |                                         |                |

Po vyhledání se v okně Hledání identifikátoru zobrazí cesta k databázi/-ím, ve kterých se hledaný identifikátor nachází a pokud je přiřazen konkrétnímu uživateli, zobrazí se i vlastnosti identifikátoru.

- Pokud se identifikátor nenachází v právě používané databázi – můžete identifikátor vyhledávat v souborech adresáře – klikněte na Hledat v souborech.
- Chcete-li rozšířit vyhledávání, klikněte Přidat další adresář do seznamu, zadefinujte cestu k adresáři, který chcete prohledávat.

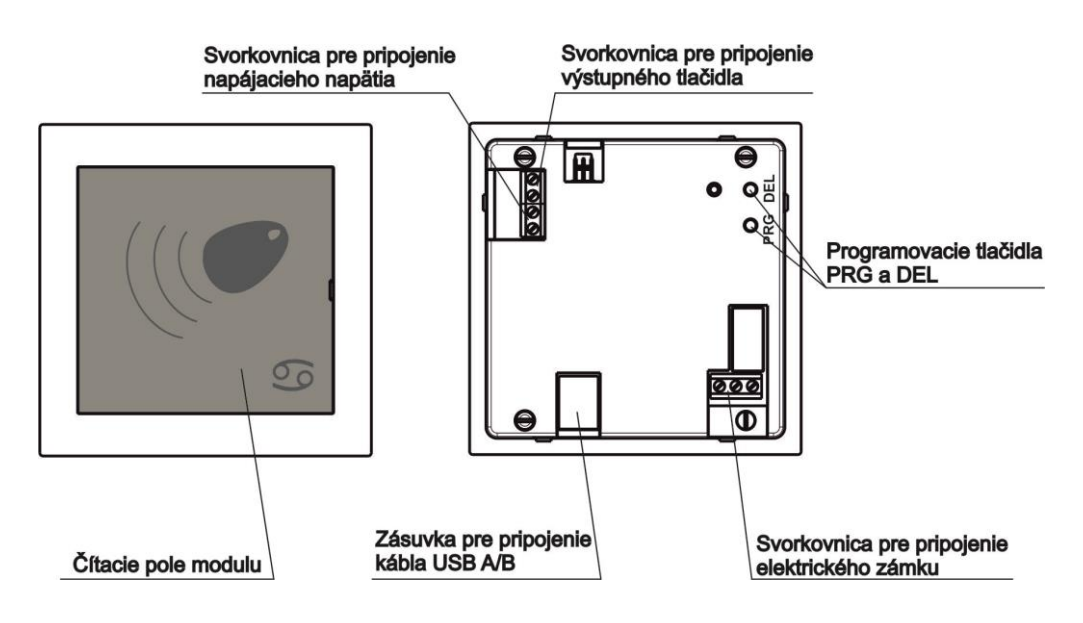

Obr.10 Modul RAK BES 4 FN 232 25

Výrobek byl před odesláním od výrobce přezkoušen, přesto se mohou vyskytnout poruchy způsobené chybou materiálu, nebo jiným zaviněním v procesu výroby. V případě, že chyby budou takovéhoto charakteru, výrobek opravíme na vlastní náklady za předpokladu, že budou dodrženy následující podmínky:

- 1. Reklamace bude uplatněna v záruční době
- 2. Výrobek byl správně namontován a zapojen v souladu s návodem pro montáž tohoto zařízení.
- 3. Výrobek nebyl poškozen nedbalým použitím.
- K reklamaci bude předložen výrobek kompletní, čistý a se záručním listem opatřeným razítkem prodejny s čitelným datem prodeje.

Pro záruky platí ustanovení v smyslu Občanského zákoníku.

Bez data prodeje a razítka prodejny je záruční list neplatný a oprava nebude uskutečněná v rámci záruky. Ani dodatečné zaslání záručního listu nebereme do úvahy. K výrobku je nutné připojit také písemný zdůvodnění reklamace.

Záruční a pozáruční opravy provádí:

V SR: TESLA STROPKOV, a.s., ORK – reklamační oddělení 091 12 STROPKOV tel.: +421 - 54 - 3003233 servis@tesla.sk www.tesla.sk

| Typ výrobku                             |  |  |
|-----------------------------------------|--|--|
| Datum a podpis TK                       |  |  |
| Datum prodeje<br>Podpis a razítko       |  |  |
| Datum reklamace                         |  |  |
| Datum přijetí do opravy                 |  |  |
| Datum opravy<br>a podpis opraváře       |  |  |
| Opravený výrobek<br>převzal dne, podpis |  |  |

Při výrobě výrobku byly použity materiály, které nejsou zdrojem nebezpečného odpadu!

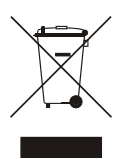

Tento symbol na výrobku nebo obalu znamená, že po skončení životnosti elektrozařízení nesmí být likvidované spolu s nevytříděným komunálním odpadem. Za účelem správného zhodnocování jej odevzdejte místo určené na pro sběr elektroodpadu. Další informace si vyžádejte od místního úřadu, najbližšího sběrného místa, nebo zaměstnance prodejny, kde jste výrobek zakoupili. Správným nakládáním s elektrozařízením po skončení doby životnosti přispíváte k opětovnému použití a materiálovému zhodnocení odpadu. Tímto konáním pomáháte zachovat přírodní zdroje a přispíváte k prevenci potenciálních negativních dopadů na životní prostředí a lidské zdraví.

Krabice Bal. papír

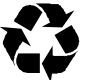

PE sáčky PE fólie

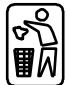